# BORRAR MEMORIA CACHE EN LOS NAVEGADORES

## **GOOGLE CHROME**

• EN EL NAVEGADOR ENTRAR EN LOS 3 PUNTOS E IR A HISTORIAL

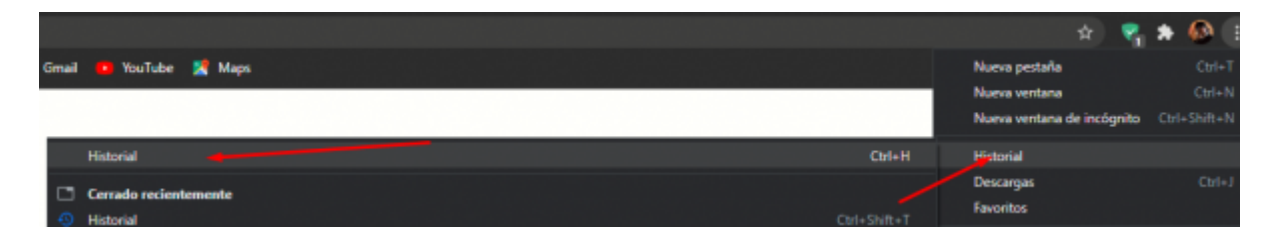

#### **O HACER CTRL+ H EN EL TECLADO**

• Seleccionar Borras datos de la navegación

| Historial                      |
|--------------------------------|
| Historial de Chrome            |
| Pestañas de otros dispositivos |
| Borrar datos de<br>navegación  |

• Seleccionar memoria cache y aceptar luego reiniciar su navegador

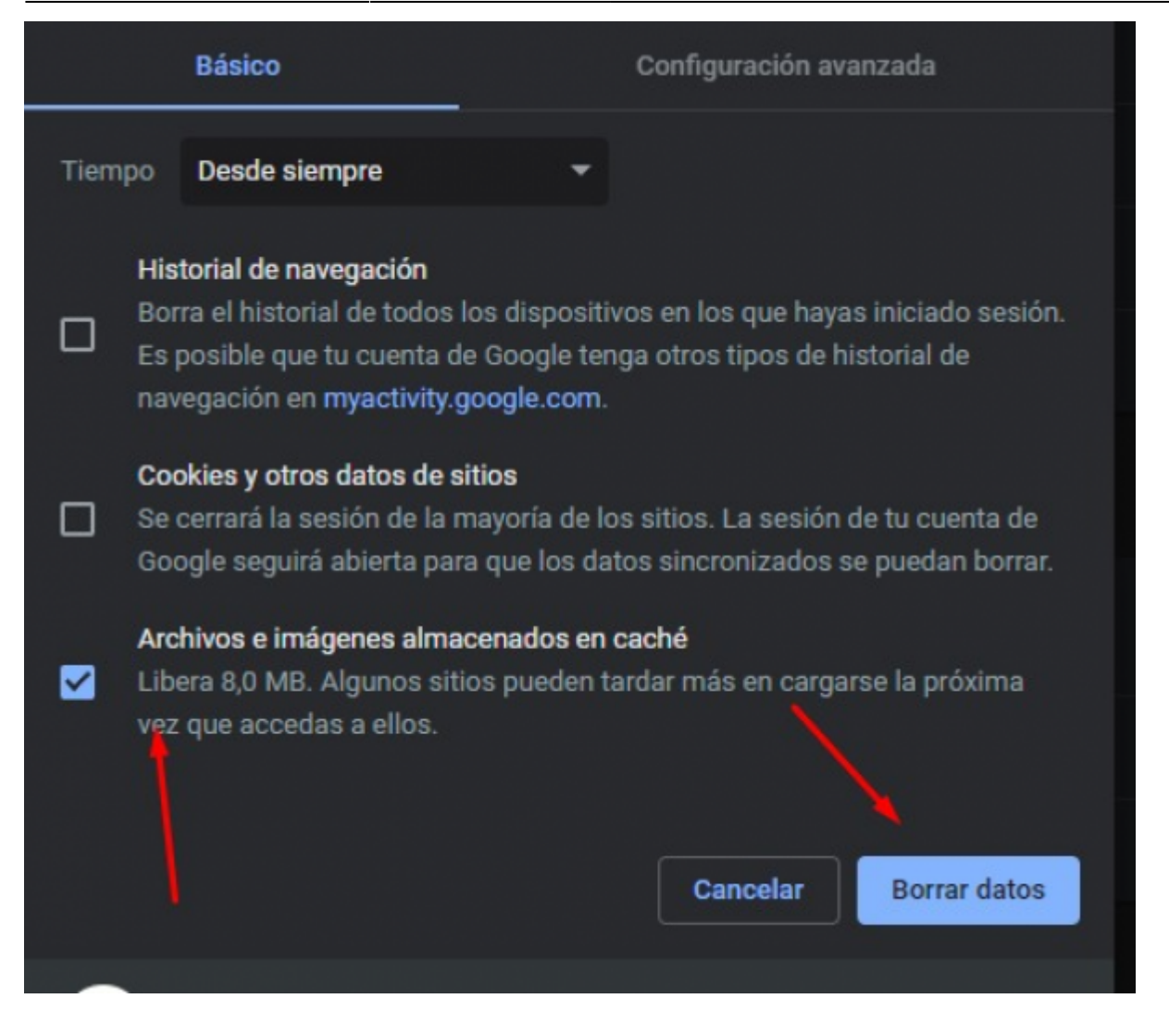

## **OPERA**

• SELECCIONAR HISTORIAL EN LA PARTE IZQUIERDA

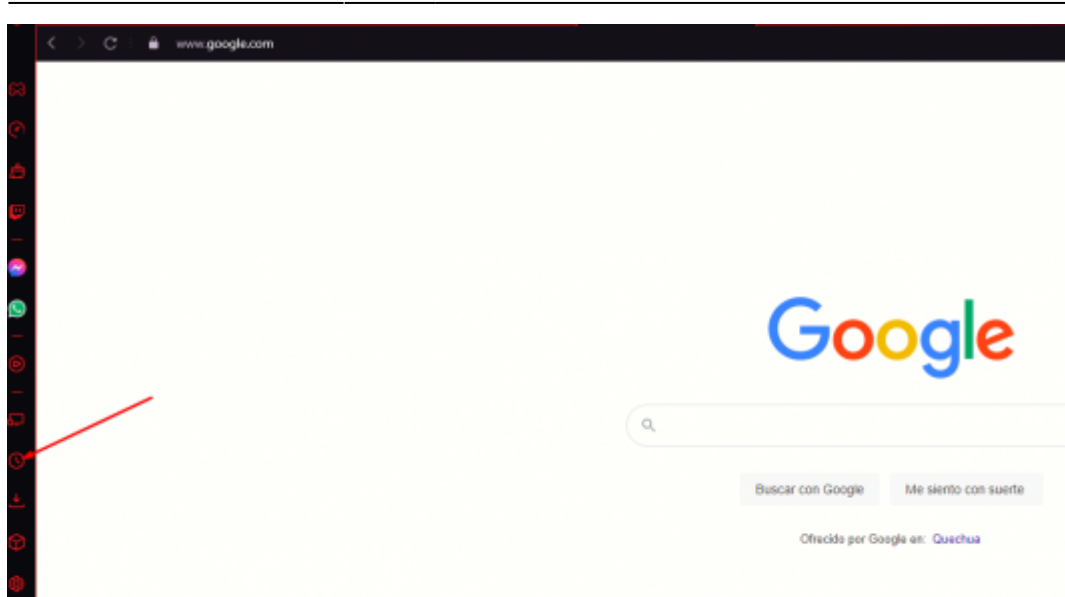

#### O HACER CTRL+ H EN EL TECLADO

SELECCIONAR BORRAR DATOS DE NAVEGACION

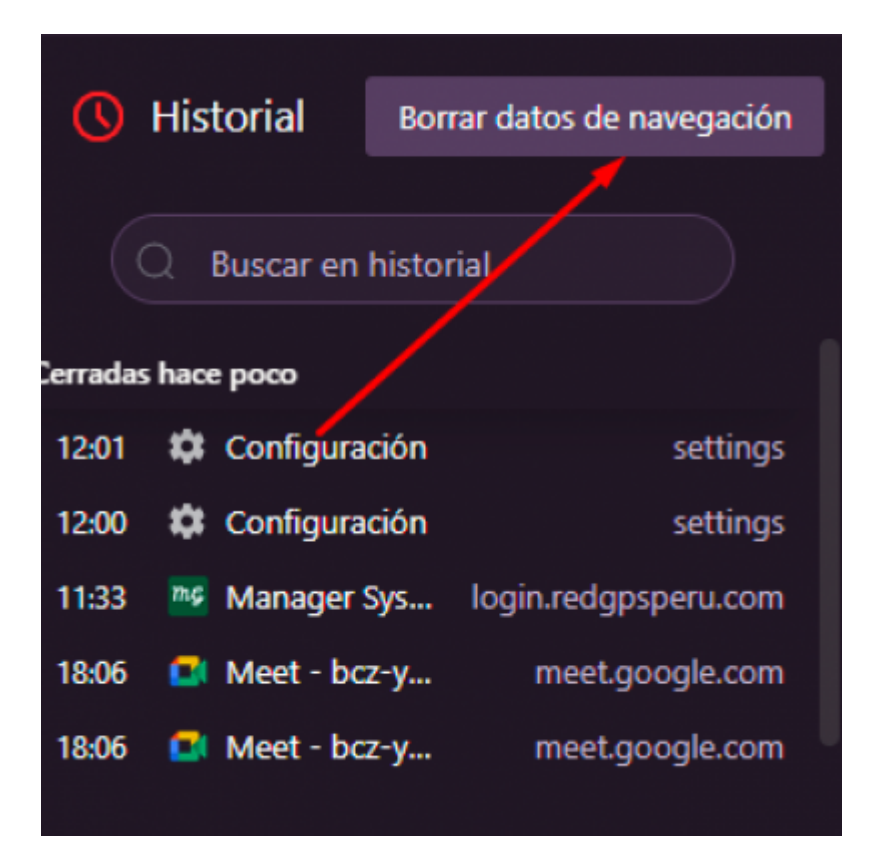

• LUEGO SELECCIONA MEMORIA CACHE Y SELECCIONAR DE QUE EPOCA SE DESEA BORRAR (RECOMENDABLE DESDE SIEMPRE)

| Borrar dato                  | s de navegaciór                                                         | ۱<br>                                                                    |                                                 |
|------------------------------|-------------------------------------------------------------------------|--------------------------------------------------------------------------|-------------------------------------------------|
|                              | Básica                                                                  |                                                                          | Avanzado                                        |
| ntervalo de 1                | tiempo Desde s                                                          | iempre                                                                   |                                                 |
| Histori                      | al de navegación                                                        |                                                                          |                                                 |
| Borra e<br>Es posi<br>navega | el historial de todo<br>ible que tu cuenta<br>ación en <u>sync.op</u> e | s los dispositivos en los<br>de Sync tenga otros tip<br><u>era.com</u> . | que hayas iniciado sesión<br>os de historial de |
| Cookie                       | s y otros datos de                                                      | sitio                                                                    |                                                 |
| Cierra                       | tu sesion en la ma                                                      | yoría de los sitios web.                                                 |                                                 |
| Cierra                       | tu sesion en la ma                                                      | yoría de los sitios web.<br>aché                                         |                                                 |
| Cierra                       | tu sesion en la ma<br>nes y ficheros en c                               | yoría de los sitios web.<br>aché                                         |                                                 |

## EDGE

• SELECCIONAMOS LOS 3 PUNTOS Y SELECCIONAMOS HISTORIAL O SOLO CTRL + H

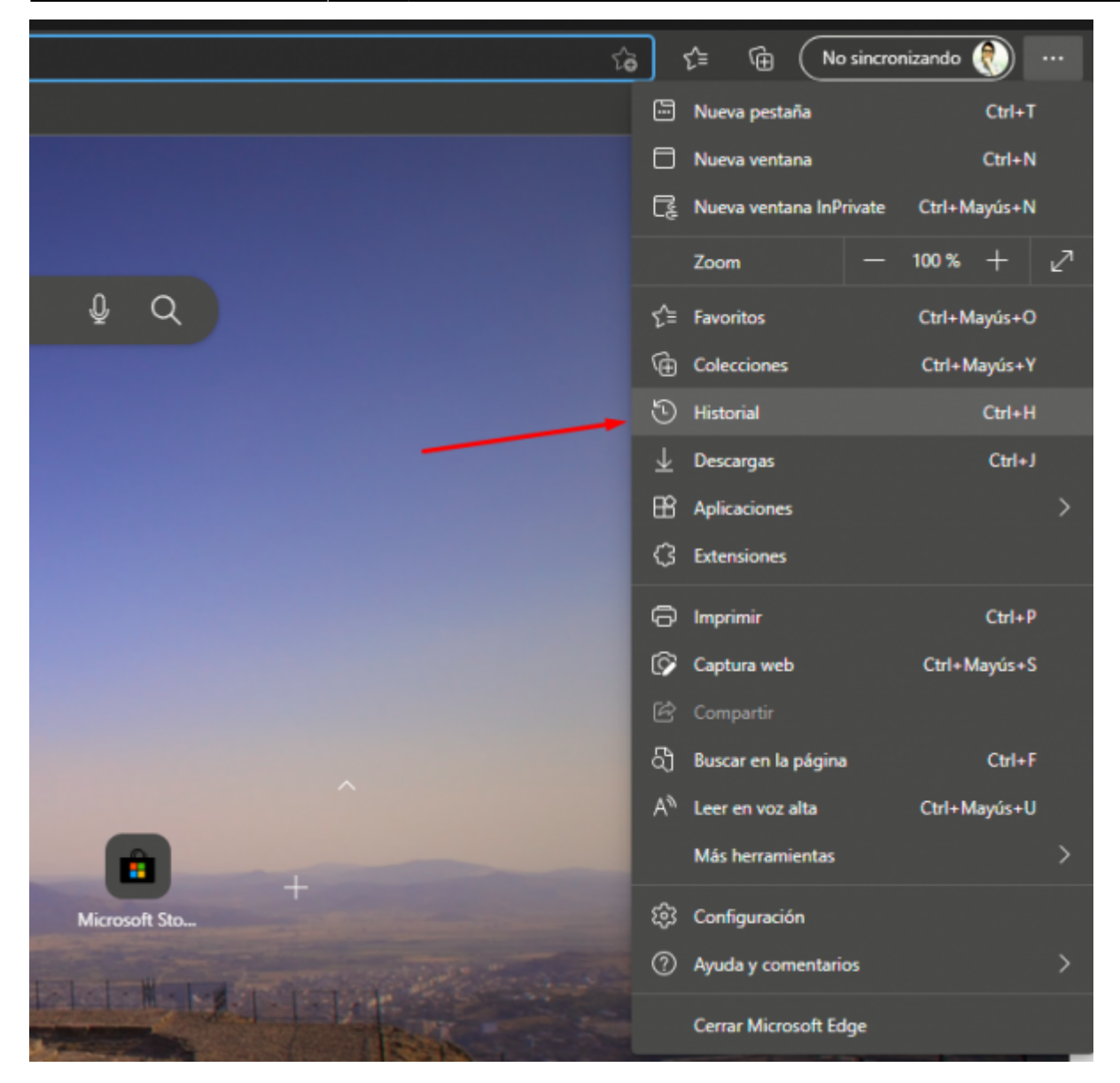

• LUEGO SELECCIONAR BORRAR DATOS DE NAVEGACION

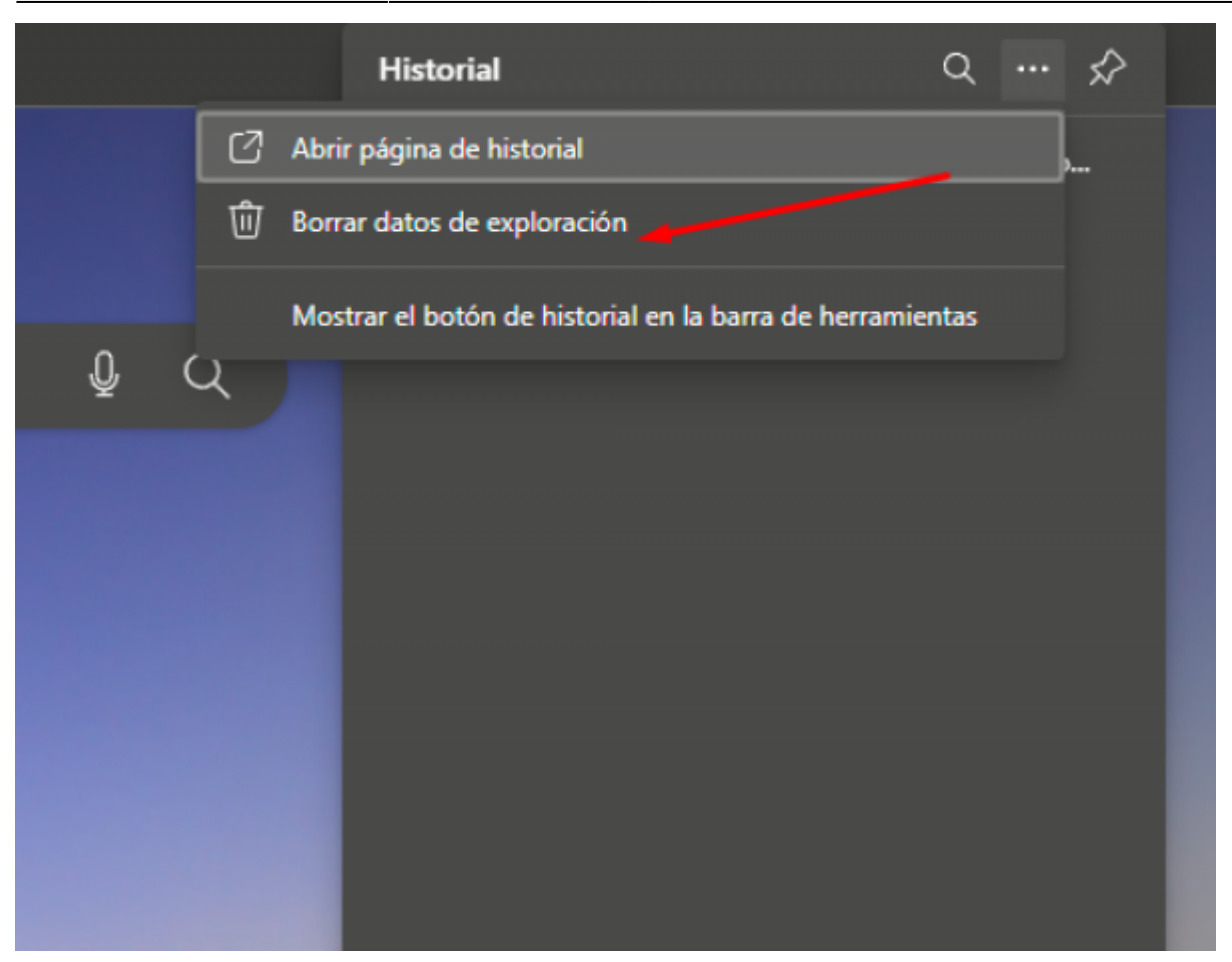

• DE IGUAL MANERA SELECCIONAR MEMORIA CACHE Y BORRAR

7/10

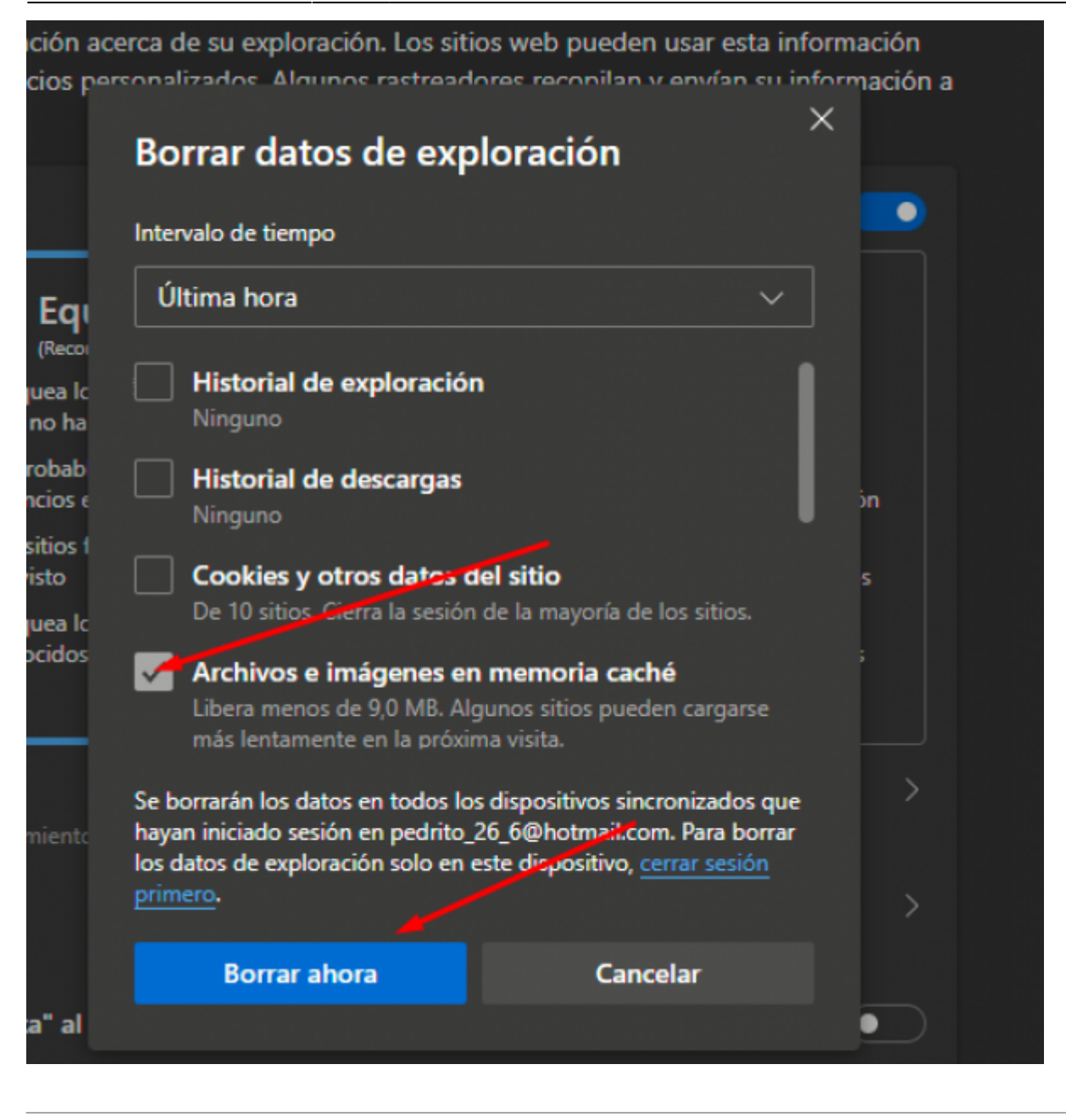

## **FIREFOX**

• SELECCIONAR LOS 3 PUNTOS Y NOS VAMOS PARA HISTORIAL SELECCIONAMOS LIMPIAR HISTORIAL RECIENTE

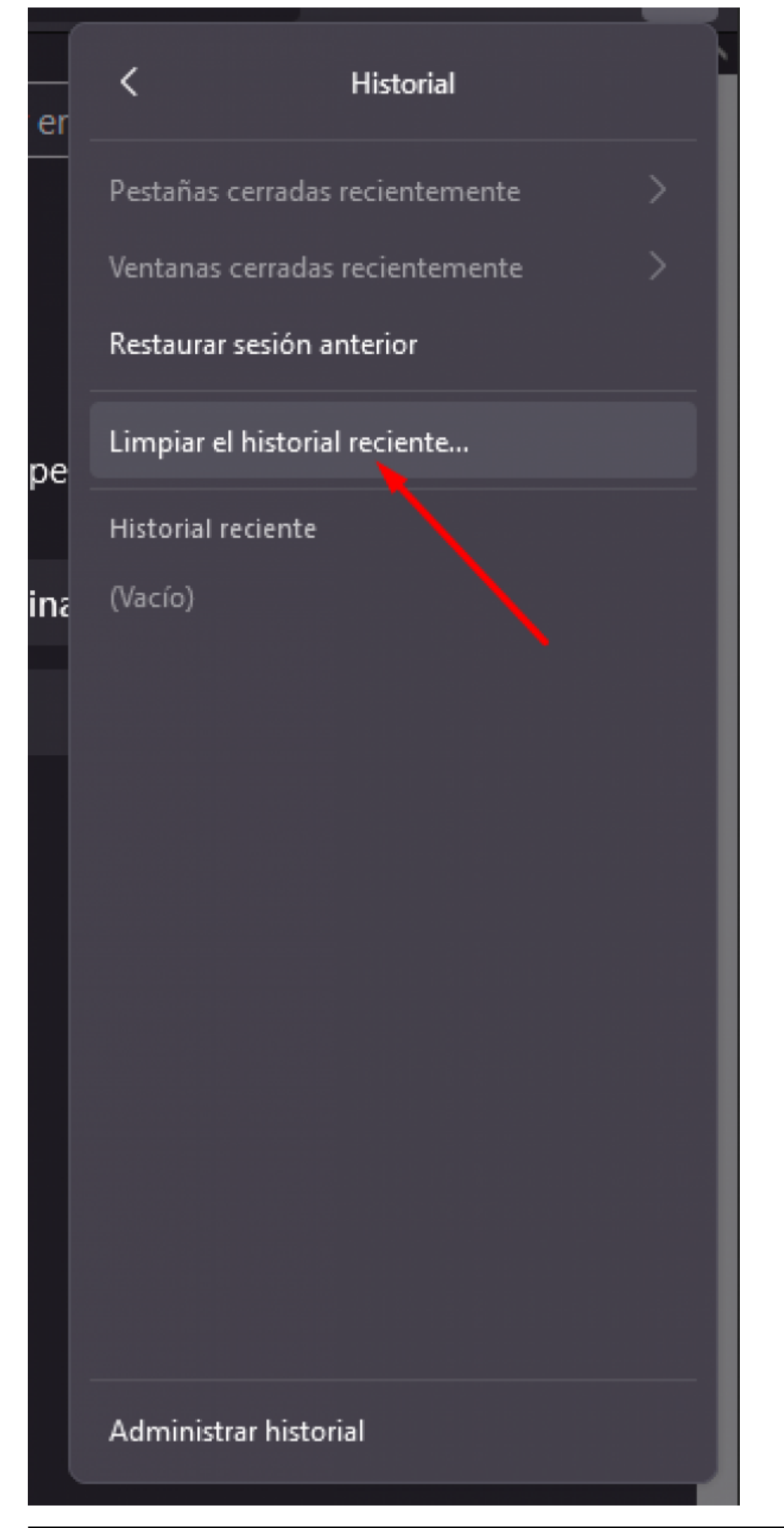

Wiki V & R GLOBAL SERVICES S.A.C - https://wiki.vyrglobalservices.com/

• SELECCIONAR CACHE Y Y BORRAR DATOS Y REINICIAR

| Limpiar el historial reciente               | ×                                            |
|---------------------------------------------|----------------------------------------------|
| Rango <u>t</u> emporal a limpiar: Última ho | ora ~                                        |
| Historial                                   |                                              |
| Historial de navegación y                   | <u>C</u> ookies                              |
| descargas                                   | ☑ C <u>a</u> ché                             |
| Sesiones activas                            | 1                                            |
| Eormularios e historial de<br>búsquedas     | /                                            |
| Datos                                       |                                              |
| P <u>r</u> eferencias del sitio             | Dat <u>o</u> s de sitios web sin<br>conexión |
|                                             | Aceptar Cancelar                             |

From: https://wiki.vyrglobalservices.com/ - Wiki V & R GLOBAL SERVICES S.A.C Permanent link: https://wiki.vyrglobalservices.com/doku.php?id=wiki:borrar\_memoriacache

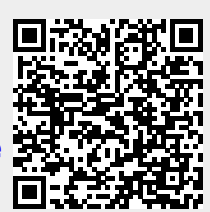

Last update: 2021/10/01 17:24